|       | 居宅介護支 | 援            |            | 訪問介護        |       | 通所介護       |  |  |  |
|-------|-------|--------------|------------|-------------|-------|------------|--|--|--|
|       | 0     |              |            |             |       |            |  |  |  |
| ID.0  | 037   | 利用票・<br>ればよい | 提供票们<br>か。 | ■成後に認定情報を変更 | した場合  | 、どのような操作をす |  |  |  |
| メニュー名 |       |              |            |             |       |            |  |  |  |
| 大分類   | 利用者一  | ·覧           | 中分類        | 利用票・提供票     | 小分類 - | _          |  |  |  |
| Q     |       |              |            |             |       |            |  |  |  |

利用票・提供票作成後に認定情報を変更した場合、どのような操作をすればよいか。

## POINT

最新の認定情報を取得する場合は、認定情報再取得ボタンを使用します。

## A

- ① [利用者情報] [介護保険] で変更後の認定情報を登録します。
- 〔利用票・提供票〕画面を開きます。
   ※作成済みのサービス提供年月の利用票が表示されます。
- ③ 認定情報に、作成時の認定が表示されます。
- ④ 認定情報再取得ボタンをクリックします。

| ₩ 平成263 ▲岡市:10236                         | 年10月<br>98770 | 用票・ | 提供票                  |         |                                  |      |       |   |
|-------------------------------------------|---------------|-----|----------------------|---------|----------------------------------|------|-------|---|
| 区分                                        | ● 認定済 🔵       | 申請中 | 作成中作成年月              | 甲 平成26年 | 609月12日 作成者氏名 必须                 | 岩手一郎 | •     |   |
| 保険者番号                                     | 032011        | 介護度 | 要介護2                 | 計画単位数   | 2139                             | \$   | 短期入所  |   |
| 保険者名                                      | 盛岡市           | 変更後 |                      | 限度額     | 19616                            | 1    | 前月まで  | 0 |
| 被保険者番号                                    | 1023698770    | 変更日 |                      |         | 0                                |      | 当月の計画 | 0 |
|                                           |               |     | 29年00日20日<br>認定情報再取得 |         | 平成26年09月01日~平成28年09月30日<br>限度額管理 |      | 累計    | 0 |
| <ul> <li>サービス)</li> <li>ご思われたお</li> </ul> |               | 4   |                      | Z÷      |                                  |      |       |   |

⑤ 下記のメッセージが表示されますので、OK ボタンをクリックします。

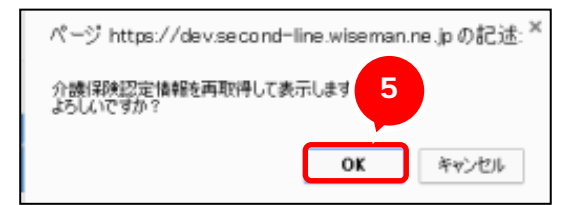

| 居宅介護支援 | 訪問介護 | 通所介護 |
|--------|------|------|
| 0      |      |      |

⑥ 最新の認定情報が表示されます。

※限度額、限度額適用期間も更新されます。

| 区分     | <ul> <li>認定済 ()</li> </ul> | 申請中   | 作成中(作成年月             | 甲载265 | ≢09月12日          | 作成者氏名            | 岩手一郎  |      |  |
|--------|----------------------------|-------|----------------------|-------|------------------|------------------|-------|------|--|
| 保険者番号  | 032011                     | 介護度   | 要介護4                 | 計画單位数 | 2139             |                  | 短期入所  | 短期入所 |  |
| 保険者名   | 盤阿市                        | 変更後   |                      | 旧度調   | 30806            |                  | 前月まで  | 0    |  |
| 被保険者番号 | 1023698770                 | 変更日   |                      | 超速    | 0                |                  | 当月の計画 |      |  |
| 認定有効期間 | 平成26年09月0<br>認定切替          | 1日~平成 | 28年09月30日<br>認定情報再取得 | 旧度構   | 平成26年09<br>相段時間日 | 9月01日~平成28年09月30 | E Rit |      |  |

⑦ 必要に応じて、サービス内容を追加、編集します。

※介護度によりサービスコードが変わるサービス種類の場合、それぞれの介護度に応じたサービスコードを設 定してください。

⑧ 登録ボタンをクリックします。

## 補足

限度額超過があり、上乗せ単位数が設定済みの場合、認定情報を再取得すると上乗せ単位数はい ったんクリアされます。再設定してください。